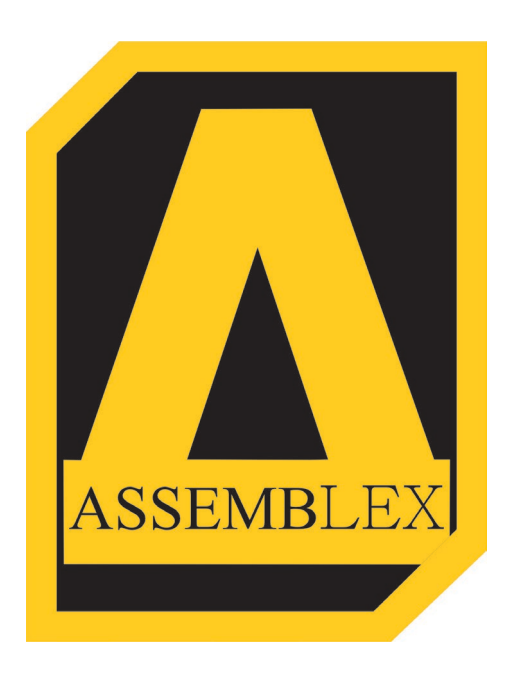

# MANUAL DO USUÁRIO

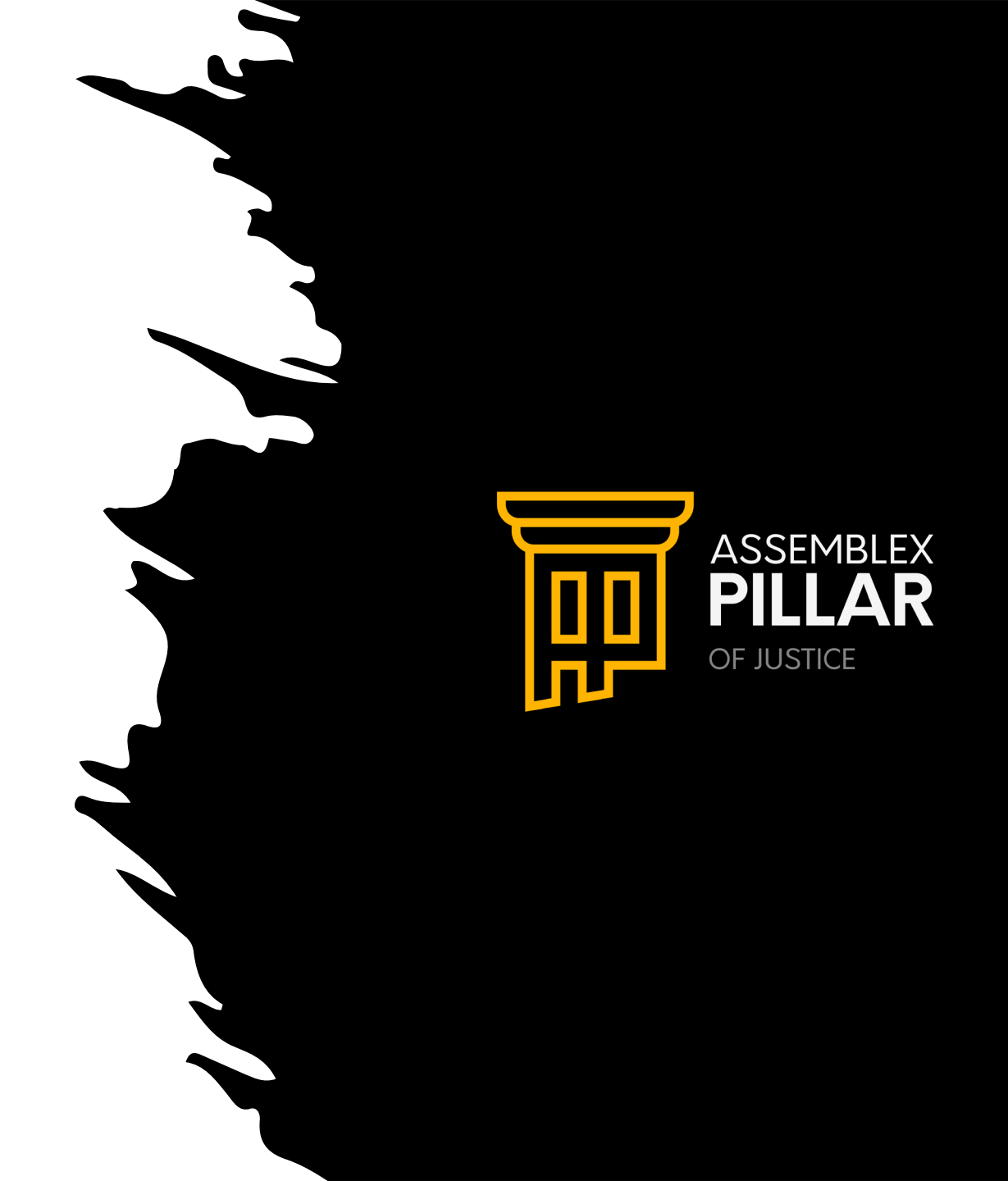

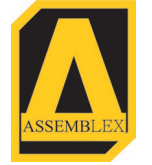

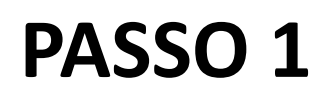

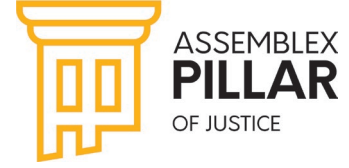

## CRIAÇÃO DE CONTA

PARA CRIAR SUA CONTA, CLIQUE NA OPÇÃO DO MENU "ENTRAR"

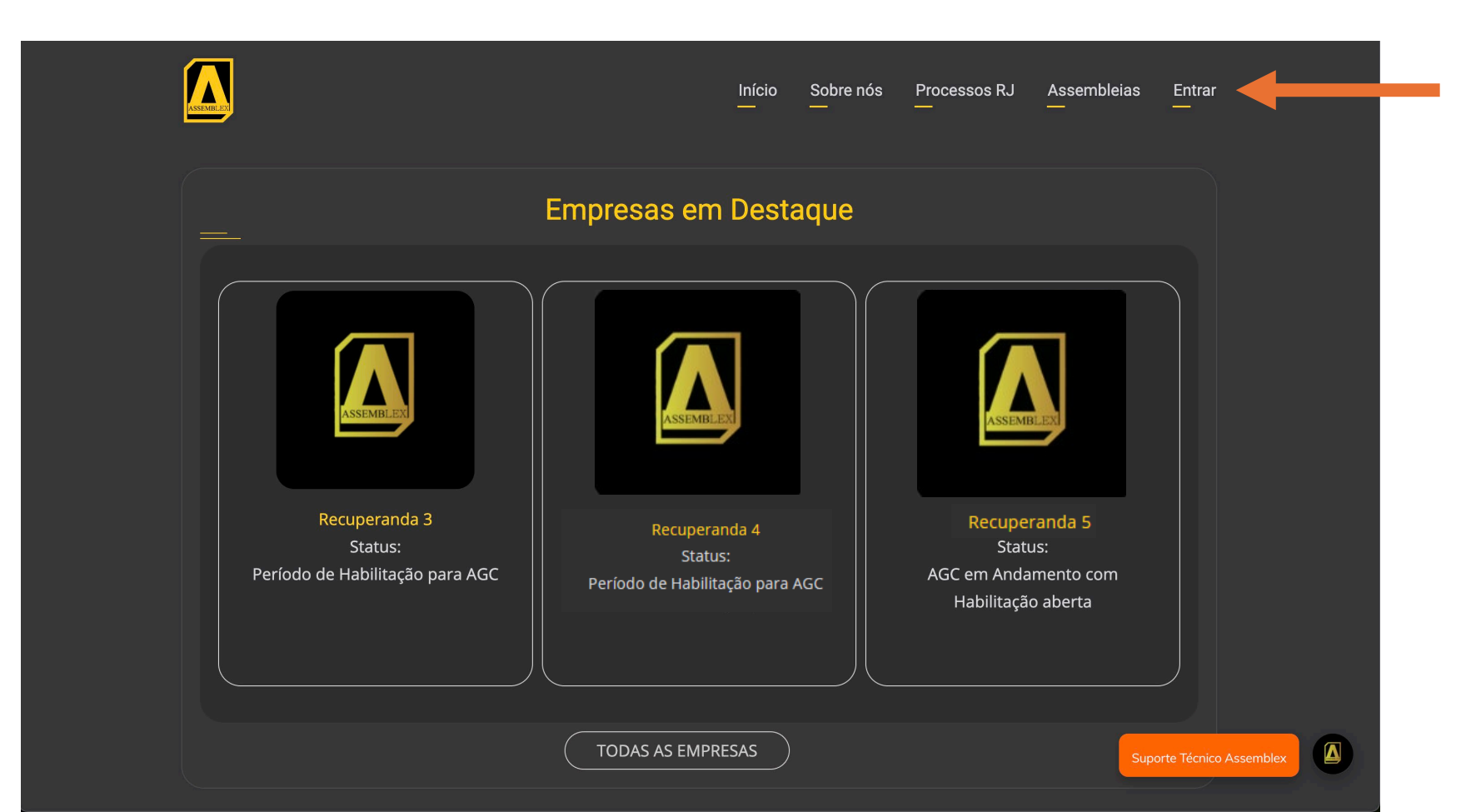

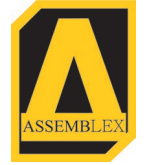

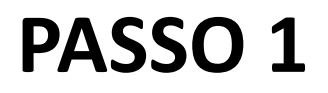

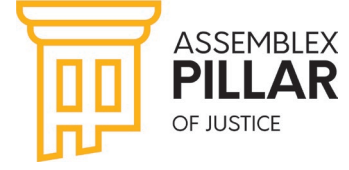

## **CRIAÇÃO DE CONTA**

EM SEGUIDA, CLIQUE EM "CRIAR NOVA CONTA". PREENCHA SEU E-MAIL, NOME COMPLETO, CPF E TELEFONE.

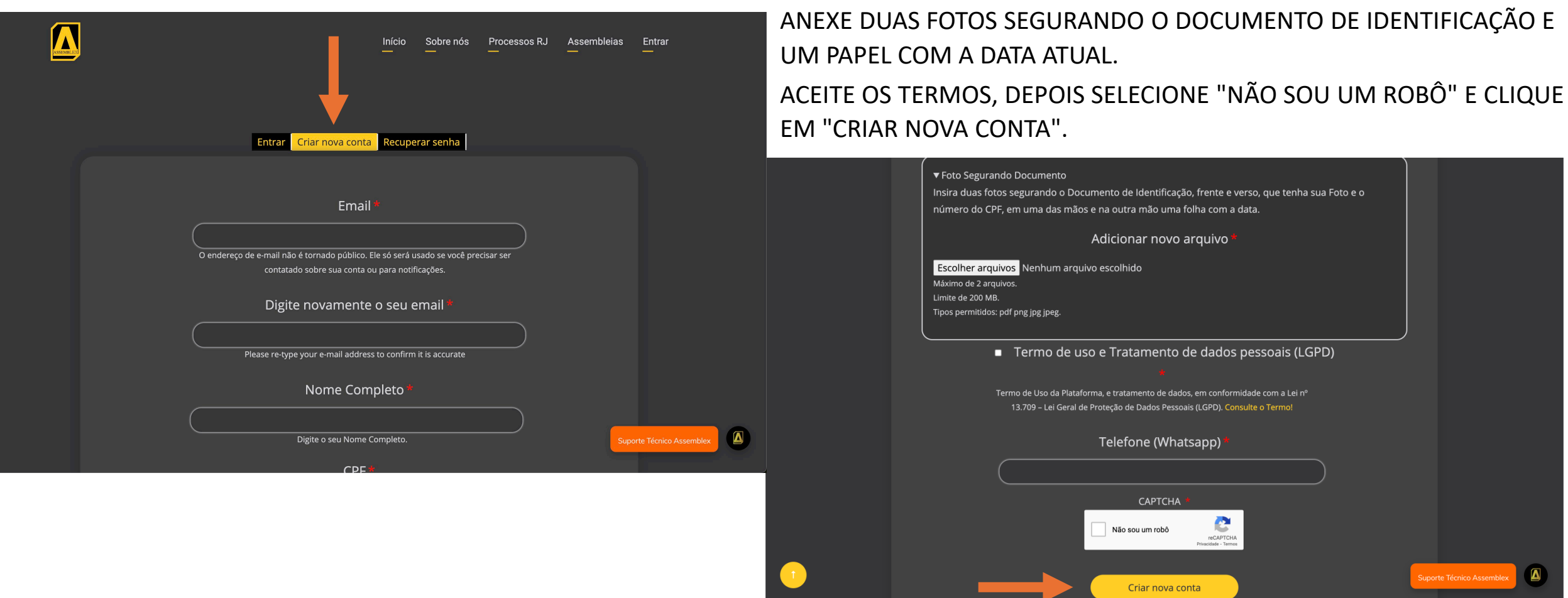

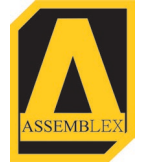

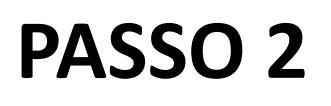

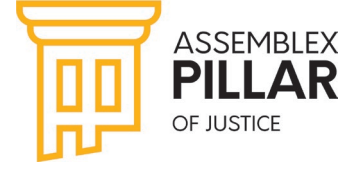

## VALIDAÇÃO DE CONTA

APÓS CRIAR A CONTA, VOCÊ RECEBERÁ UM E-MAIL DE CONFIRMAÇÃO DA PLATAFORMA.

Detalhes de conta para assemblex@gmail.com em Plataforma 🖶 🗹 Assemblex (aguardando aprovação de um administrador)

Plataforma Assemblex <contato@assemblexvirtual.com.br> 11:25 AM (0 minutes ago) 🕁 😳 🥎

Obrigado por se registrar em Plataforma Assemblex. Sua nova conta está pendente de aprovação. Assim que aprovado você receberá um e-mail contendo as informações de como efetuar o log in, bem como sua senha e outros detalhes.

-- Equipe Plataforma Assemblex

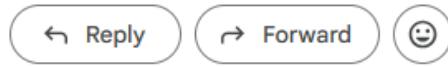

APÓS A APROVAÇÃO, VOCÊ PODERÁ DEFINIR SUA SENHA COLANDO O PRIMEIRO LINK NO SEU NAVEGADOR, CONFORME INDICADO NO E-MAIL.

Detalhes da conta para testeassemblex@gmail.com1em 🖶 🗹 Plataforma Assemblex (aprovada) 💷

 $\times$ 

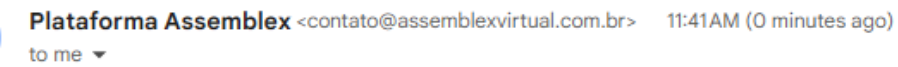

Translate to English

#### testeassemblex@gmail.com,

Sua conta em Plataforma Assemblex foi ativada.

Você pode se autenticar clicando neste link ou copiando e colando em seu navegador:

https://assemblexpillar.com.br/user/reset/30/1726756899/5Co3MuzvsvxADEzv8Ct-QpWnBtCYIsJHFgLtvX7J-NI

Esse link pode ser usado para se autenticar apenas uma vez e o levará a uma página onde você pode definir sua senha.

Após configurar sua senha, você poderá se autenticar em <u>https://assemblexpillar.com.br/user</u> no futuro usando:

usuário: testeassemblex@gmail.com senha: Sua senha

-- Equipe Plataforma Assemblex

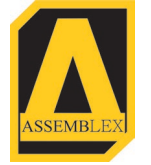

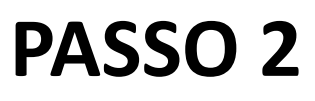

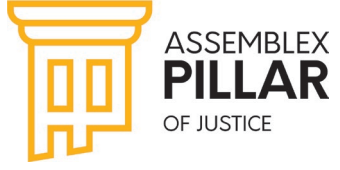

## VALIDAÇÃO DE CONTA

VOCÊ SERÁ REDIRECIONADO PARA A TELA ABAIXO. CLIQUE EM ENTRAR PARA CONTINUAR O PROCESSO DE CRIAÇÃO DE SENHA.

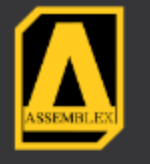

Este é um login único para thomasmaizonave2@gmail.com.

Clique neste botão para entrar no site e trocar sua senha.

Este login pode ser usado apenas uma vez.

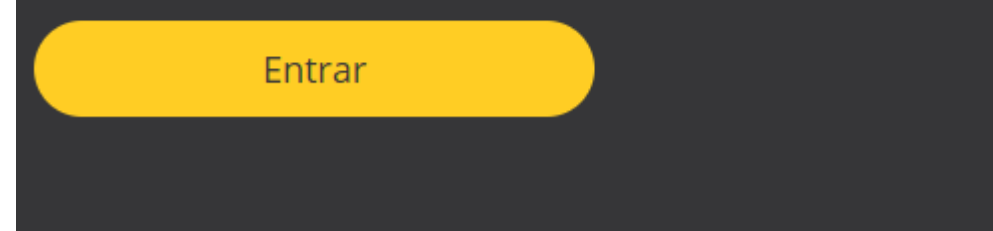

CRIE UMA SENHA FORTE PARA SUA SEGURANÇA. APÓS CRIAR A SENHA, GUARDE A MESMA EM LOCAL SEGURE E NÃO COMPARTILHE A MESMA EM NENHUMA HIPÓTESE. LEMBRE-SE QUE O ACESSO A PLATAFORMA É PESSOAL E INTRANSFERÍVEL. EM CASO DE DÚVIDAS, CONTATE O NOSSO SUPORTE TÉCNICO.

| ****                                                  |                                                                    |                  |
|-------------------------------------------------------|--------------------------------------------------------------------|------------------|
| O endereço de e-mail não<br>contatado sobre sua conta | é tornado público. Ele só será usado se<br>1 ou para notificações. |                  |
| Senha                                                 |                                                                    |                  |
| •••••                                                 |                                                                    |                  |
| Qualidade da senha: <b>Regu</b>                       | lar                                                                |                  |
| Confirme a senha                                      |                                                                    |                  |
| •••••                                                 |                                                                    |                  |
| As senhas conferem: sim                               |                                                                    |                  |
|                                                       |                                                                    |                  |
|                                                       |                                                                    |                  |
| Política                                              | Status                                                             | Constraint       |
| Senhas                                                | Passou                                                             | Tipos mínimos de |
| Senhas                                                | Passou                                                             | Password must c  |
|                                                       |                                                                    |                  |

Passo

Passou

Passou

Password must not c

Password character le

Senhas

Senhas

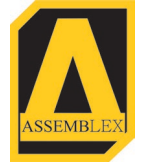

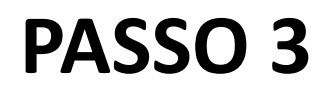

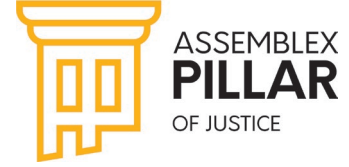

#### LOGIN NA PLATAFORMA

APÓS A CRIAÇÃO DE SUA SENHA, UTILIZE A MESMA PARA SE LOGAR NA PLATAFORMA. LEMBRE-SE DE DIGITAR CORRETAMENTE O EMAIL CADASTRADO E DE CLICAR EM "NÃO SOU UM ROBÔ".

|                                                    | Início<br>—                      | Sobre nós<br>—    | Processos RJ | Assembleias<br>— | Entrar<br>—            |
|----------------------------------------------------|----------------------------------|-------------------|--------------|------------------|------------------------|
| Entrar Criar nova conta                            | Recupe                           | rar senha         |              |                  |                        |
| Email                                              | *                                |                   |              |                  |                        |
| Digite o seu email de<br>Senha                     | e cadastro.                      |                   |              |                  |                        |
| Digite a sua senha o<br>CAPTCH.<br>Não sou um robô | de acesso.<br>A *<br>Privacidade | PTCHA<br>- Termos |              |                  |                        |
| Entra                                              | r                                |                   |              | Supo             | orte Técnico Assemblex |

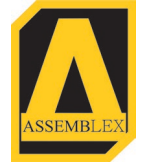

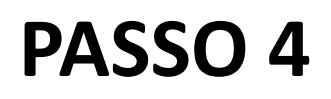

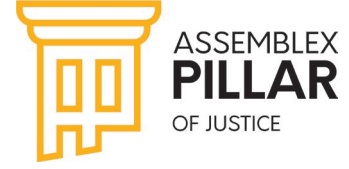

SELECIONE A PLATAFORMA QUE DESEJA SOLITAR HABILITAÇÃO EM "EMPRESAS EM DESTAQUE" OU CLICANDO EM "PROCESSOS RJ".

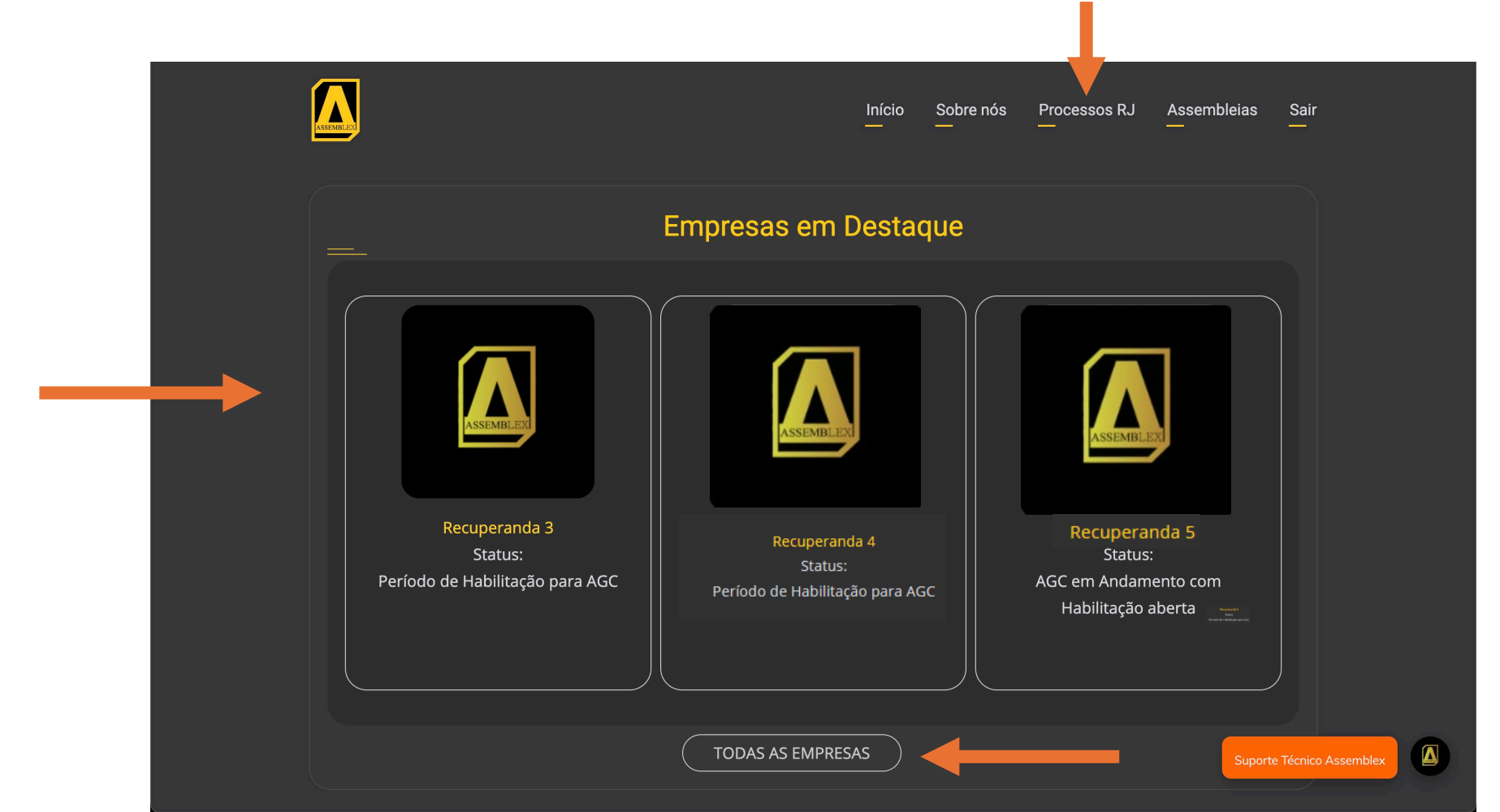

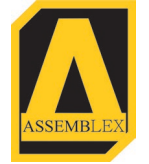

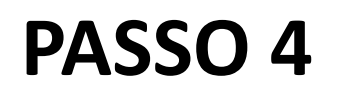

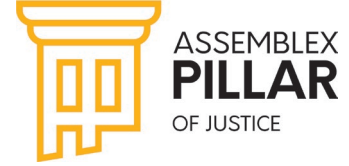

CLIQUE EM SOLICITAR HABILITAÇÃO.

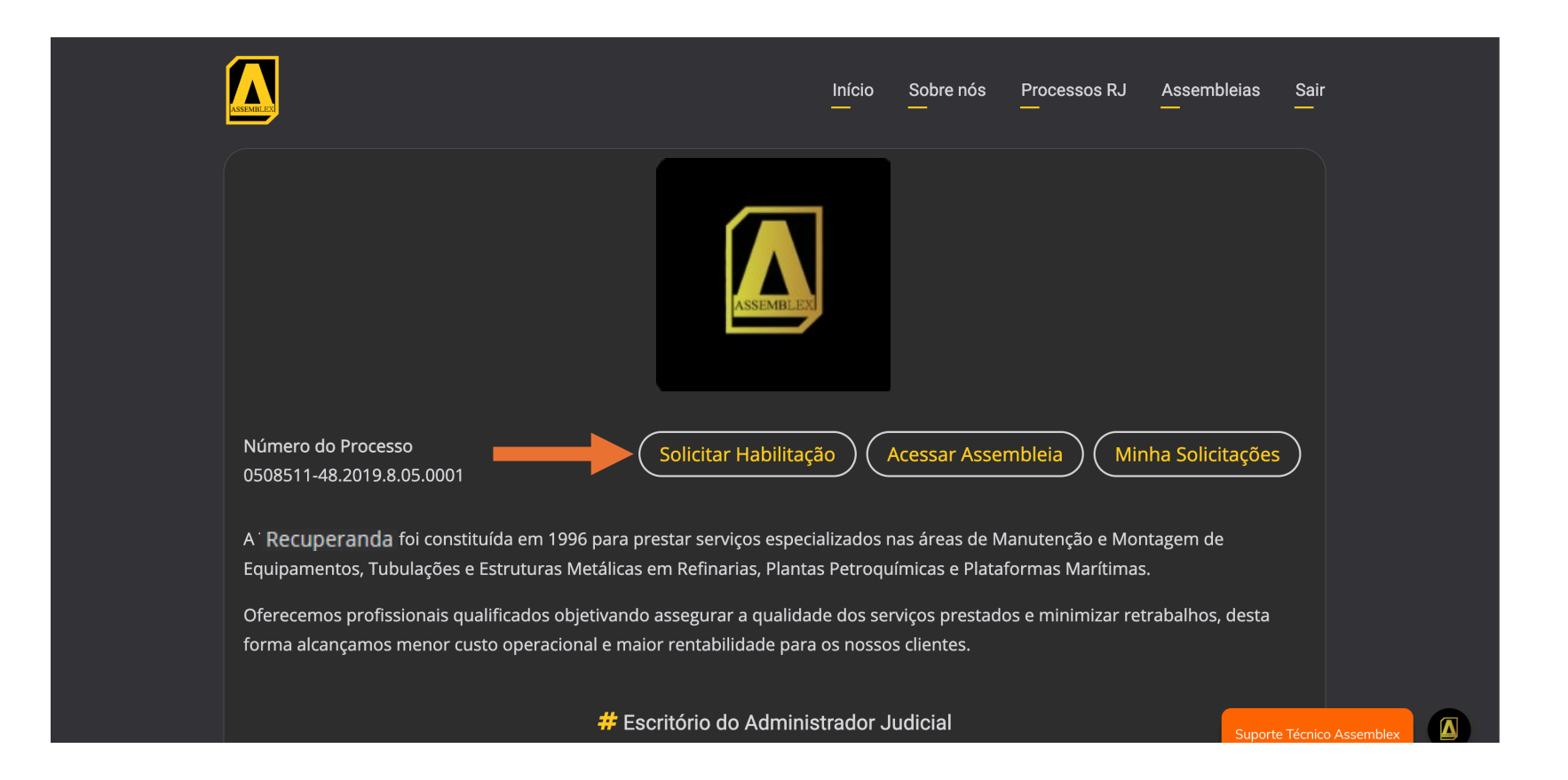

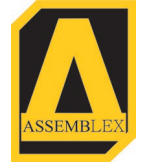

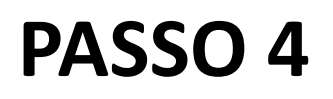

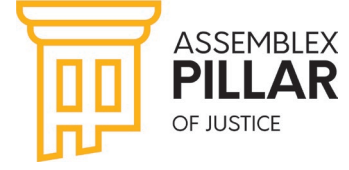

NO PRIMEIRO CAMPO INSIRA UM DOCUMENTO PESSOAL, COM FOTO (QUE CONTENHA O CPF), NO SEGUNDO CAMPOS OS DOCUMENTOS DE REPRESENTAÇÃO E EM SEGUIDA O NOME DO CREDOR/CREDORES QUE DESEJA REPRESENTAR.

|                                    | Habilitação para Representação em Assembleia                                                                                                    |        |
|------------------------------------|----------------------------------------------------------------------------------------------------|--------|
|                                    | Recuperação Judicial: Teste Assemblex LTDA<br>Documentos para representação dos Credores:                                                                                                    |        |
| DOCUMENTO PRÓPRIO                  | Documento de identificação com foto: *          Escolher arquivo       Nenhum arquivo escolhido         Selecione um arquivo PDF para carregar.                                                                           |        |
| DOCUMENTO DE<br>REPRESENTAÇÃO      | Procuração, Documentos de Representação e/ou Contrato Social<br>Insira aqui todos os documentos que comprovem a representação: *<br>Escolher arquivos Nenhum arquivo escolhido<br>Selecione um arquivo PDF para carregar. |        |
|                                    | Digite o nome e selecione o Credor na lista que deve aparecer abaixo:<br>(Caso a mensagem "Não encontrado" apareça, o Credor não foi localizado, verifique o nome digita e tente novamente)                               |        |
| CREDORES QUE DESEJA<br>REPRESENTAR | Credor Suporte Técnico Asser Adicionar Mais Credores                                                                                                    | emblex |

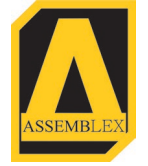

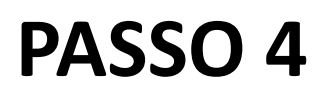

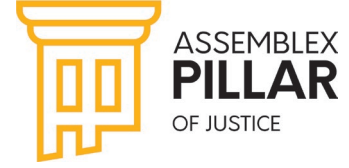

CASO A PROCURAÇÃO CONTENHA MAIS DE UM PROCURADOR, E DESEJE HABILITAR OS DEMAIS PROCURADORES NO MESMO PEDIDO, BASTA INCLUIR NOS CAMPOS ABAIXO:

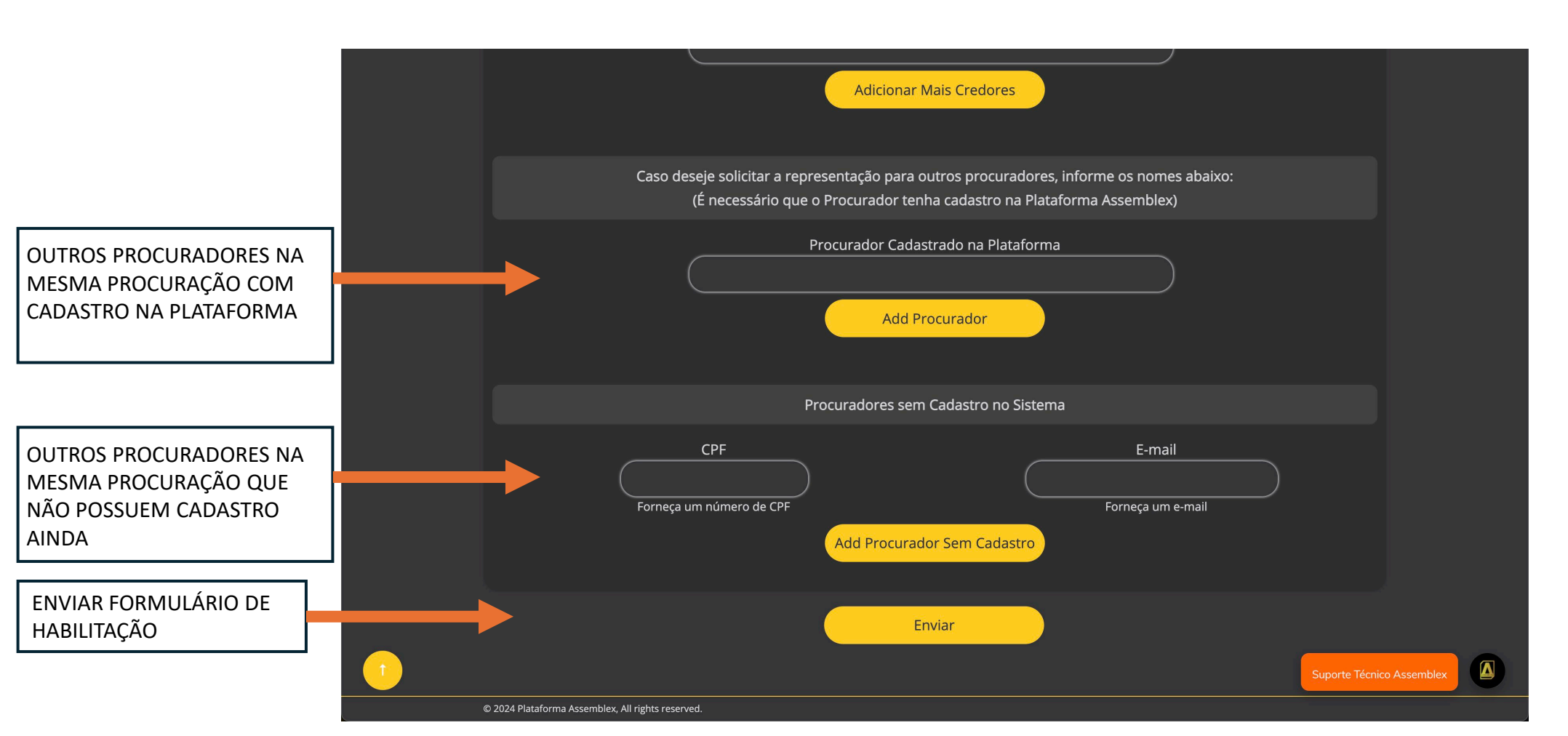

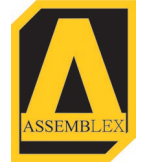

#### PASSO 4

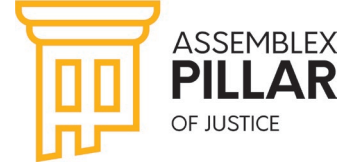

## SOLICITAR HABILITAÇÃO

VOCÊ PODE CONSULTAR OS SEUS PROTOCOLOS CLICANDO EM "MINHAS SOLICITAÇÕES". DENTRO DO PROCESSO DESEJADO.

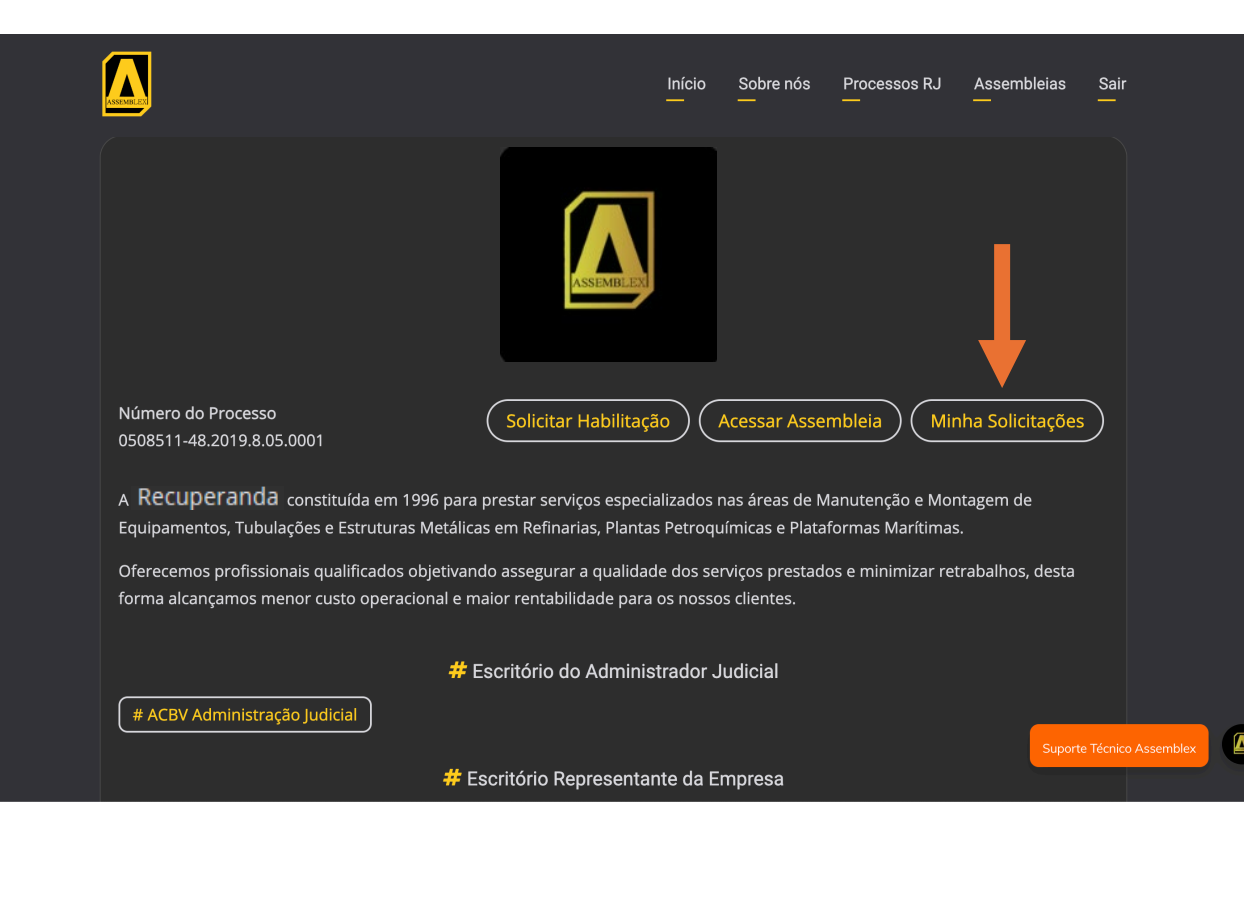

SOMENTE PROTOCOLOS COM STATUS APROVADO, DÃO DIREITO A VOTO NA ASSEMBLEIA. TODA MUDANÇA DE STATUS GERA ENVIO DE EMAILS, FIQUE ATENTO AO PRAZO DE INICIO DA ASSEMBLEIA E DO CREDENCIAMENTO.

SEMPRE CONSULTE A LISTA DE SOLICITAÇÕES, CASO SEJA NECESSÁRIO REGULARIZAR ALGUMA DOCUMENTAÇÃO SERÁ POSSIVEL FAZE-LO NESTA MESMA TELA.

|                                                                      | Início<br>— | Sobre nós<br>— | Processos RJ<br>—        | Assemble as | Sai<br>— |
|----------------------------------------------------------------------|-------------|----------------|--------------------------|-------------|----------|
| Solicitações de Re                                                   |             |                |                          |             |          |
| Solicitação                                                          |             | Protocolo      | Validade                 | Status      |          |
| Recuperação Judicial: Recuperanda 3 - Credor: BANCO BRADESCO AS   59 | 91          | 323            | Expira em:<br>17/01/2025 | APROVAD     | 00       |

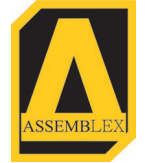

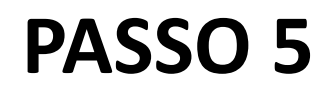

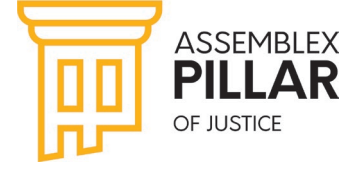

#### **ACESSO A ASSEMBLEIA**

Suporte Técnico Assemblex

VOCÊ PODE ACESSAR A ASSEMBLEIA E SUAS INFORMAÇÕES ATRAVES DO LINK "ACESSAR ASSEMBLEIA" DENTRO DA PÁGINA DO PROCESSO OU NO MENU "ASSEMBLEIAS".

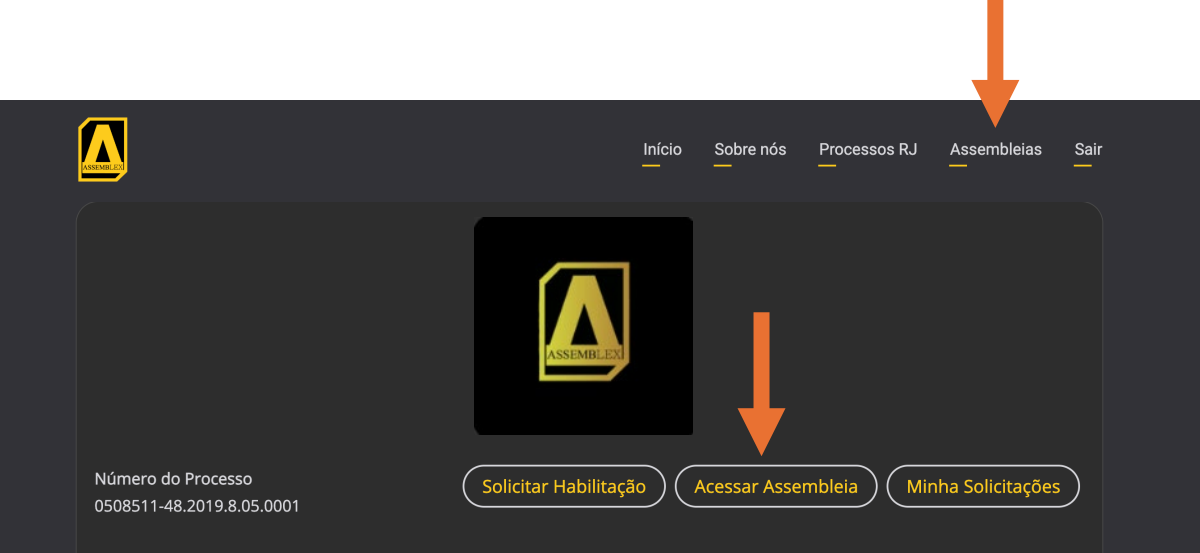

A **Recuperanda** foi constituída em 1996 para prestar serviços especializados nas áreas de Manutenção e Montagem de Equipamentos, Tubulações e Estruturas Metálicas em Refinarias, Plantas Petroquímicas e Plataformas Marítimas.

Oferecemos profissionais qualificados objetivando assegurar a qualidade dos serviços prestados e minimizar retrabalhos, desta forma alcançamos menor custo operacional e maior rentabilidade para os nossos clientes.

# Escritório do Administrador Judicial

# Escritório Representante da Empresa

# ACBV Administração Judicia

#### NA HOME EM "ASSEMBLEIAS PROXIMAS" OU "TODAS AS ASSEMBLEIAS"

| Recuperanda 3                       | TS ENGENHARIA E CONSTRUÇÕES     | HIPER FAROL          |  |
|-------------------------------------|---------------------------------|----------------------|--|
| Status:                             | LTDA                            | Status:              |  |
| Período de Habilitação para AGC     | Status:                         | AGC em Andamento com |  |
|                                     | Período de Habilitação para AGC | Habilitação aberta   |  |
|                                     |                                 |                      |  |
|                                     |                                 |                      |  |
|                                     |                                 |                      |  |
|                                     |                                 |                      |  |
|                                     | TODAS AS EMPRESAS               |                      |  |
|                                     |                                 |                      |  |
|                                     |                                 |                      |  |
|                                     |                                 |                      |  |
|                                     | Assembleias Próximas            |                      |  |
|                                     | Assembledas i Toximas           |                      |  |
|                                     |                                 |                      |  |
|                                     |                                 |                      |  |
|                                     |                                 |                      |  |
| TS ENGENHARIA E CONSTRUÇÕES L       | IDA - Primeira Convocação       |                      |  |
| Quinta-teira, 10 de Outubro de 2024 | - 14:00                         | ACESSAR              |  |
|                                     |                                 |                      |  |
|                                     |                                 |                      |  |
|                                     | ( TODAS AS ASSEMBLEIAS )        |                      |  |
|                                     |                                 |                      |  |
|                                     |                                 |                      |  |
|                                     | T                               |                      |  |
|                                     |                                 |                      |  |
|                                     |                                 |                      |  |
|                                     |                                 |                      |  |
|                                     | -                               |                      |  |
|                                     |                                 |                      |  |
|                                     |                                 |                      |  |
|                                     |                                 |                      |  |
|                                     |                                 |                      |  |
|                                     |                                 |                      |  |
|                                     |                                 |                      |  |
|                                     |                                 |                      |  |
|                                     |                                 |                      |  |

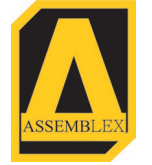

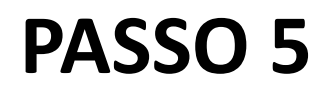

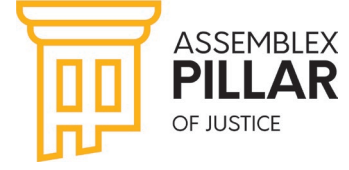

#### **ACESSO A ASSEMBLEIA**

QUANDO O PERIODO DE CREDENCIAMENTO SE INICIAR, ACESSE O AMBIENTE ASSEMBLEAR CLICANDO NO LINK "ACESSAR VOTAÇÃO"

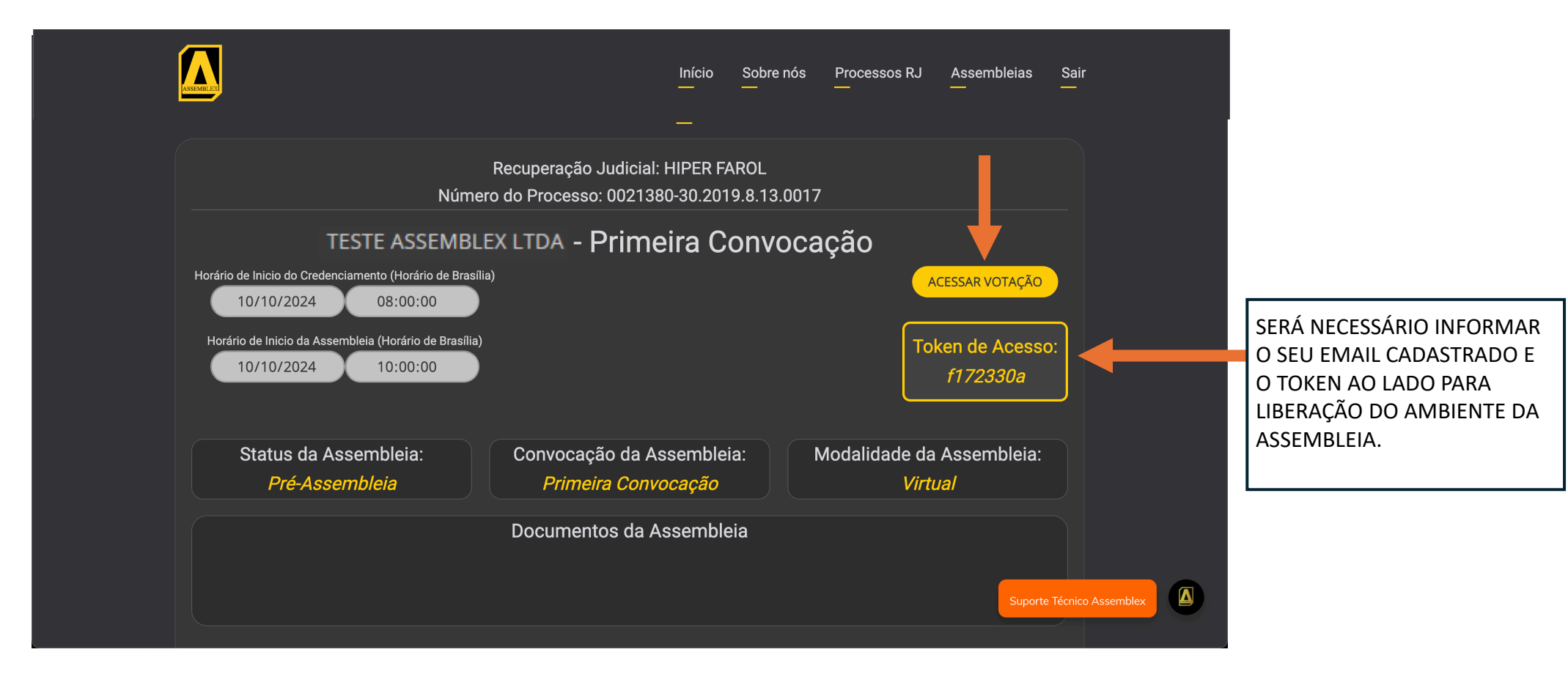

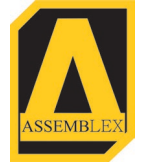

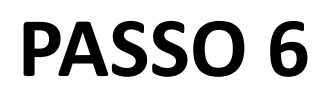

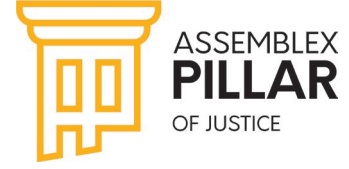

## **SUPORTE TÉCNICO**

EM CASO DE DÚVIDAS TÉCNICAS DE NAVEGAÇÃO NA PLATAFORMA, NOS CHAME NO CHAT DA PLATAFORMA CLICANDO EM "SUPORTE TÉCNICO" OU NO NOSSO WHATSAPP 4833728910

|                                                                       | Início<br>—                                                | Sobre nós<br>— | Processos RJ<br>—                | Assembleias<br>—     | Sair<br>—           |  |
|-----------------------------------------------------------------------|------------------------------------------------------------|----------------|----------------------------------|----------------------|---------------------|--|
|                                                                       | Empresas em Desta                                          | que            |                                  |                      |                     |  |
| Recuperanda 3         Status:         Período de Habilitação para AGC | Recuperanda 4<br>Status:<br>Período de Habilitação para AC | 5C             | Recuperar<br>Status<br>AGC Encer | nda 5<br>::<br>rrada |                     |  |
|                                                                       | TODAS AS EMPRESAS                                          |                |                                  | Suporte              | e Técnico Assemblex |  |

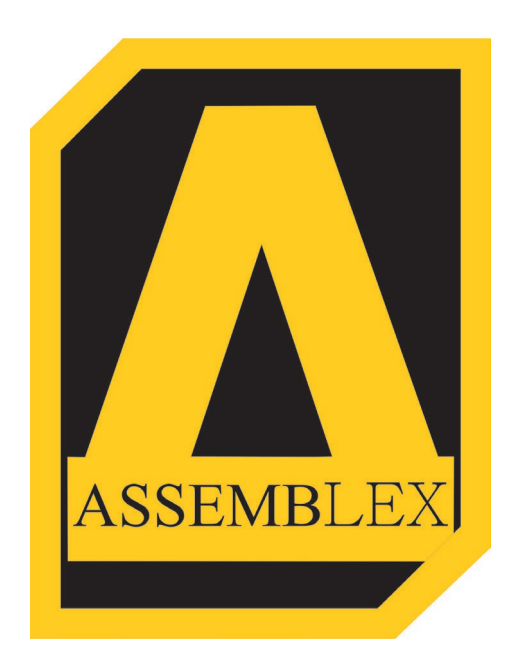

# ASSEMBLEX (48)3372-8910

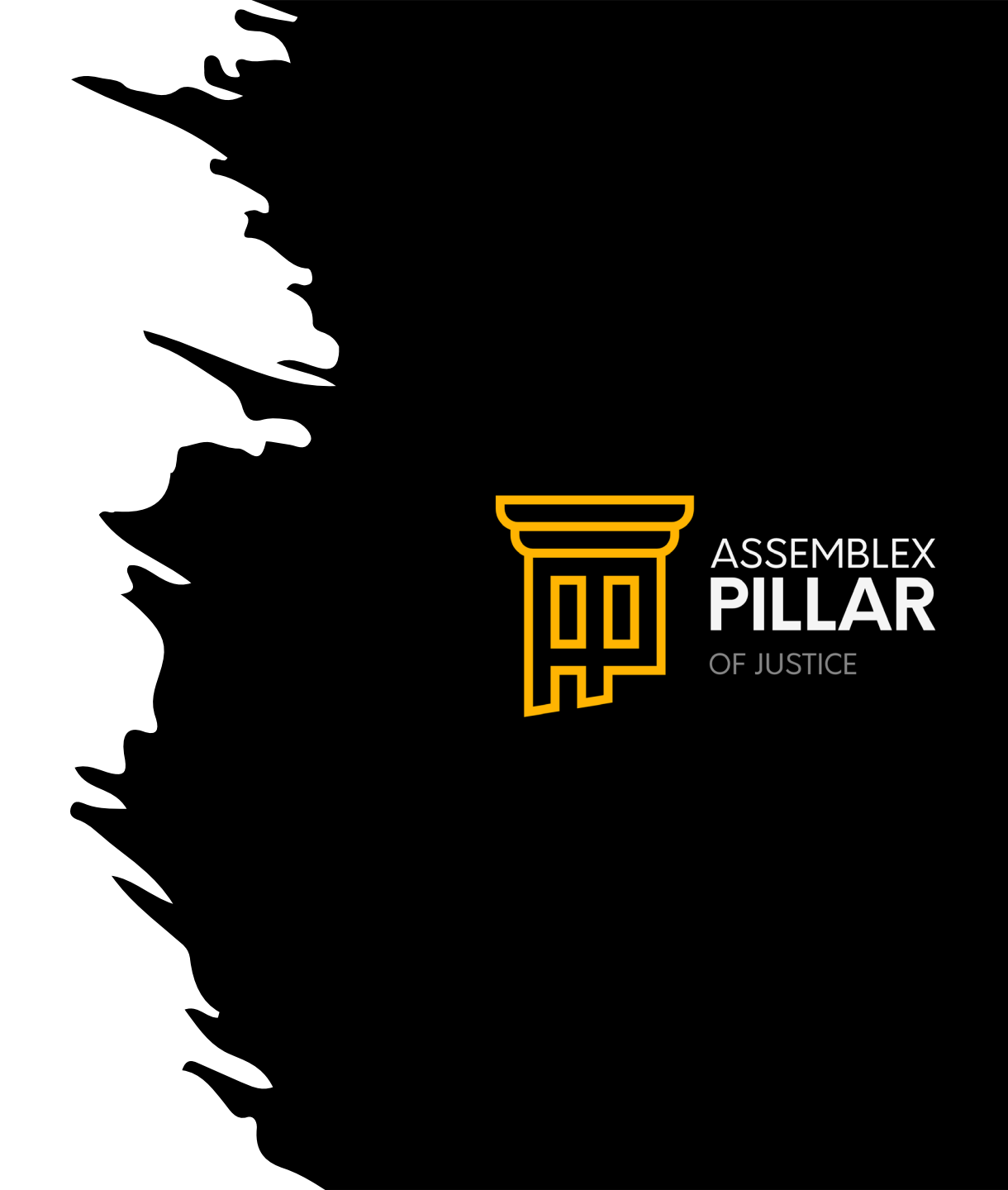